## Como se tornar sócio da SBEM – Passo a passo:

Clique no link: http://www.sbembrasil.org.br/sbembrasil/

Você irá para a página inicial da SBEM.

Clique no ícone "Seja Sócio", conforme a Figura 1.

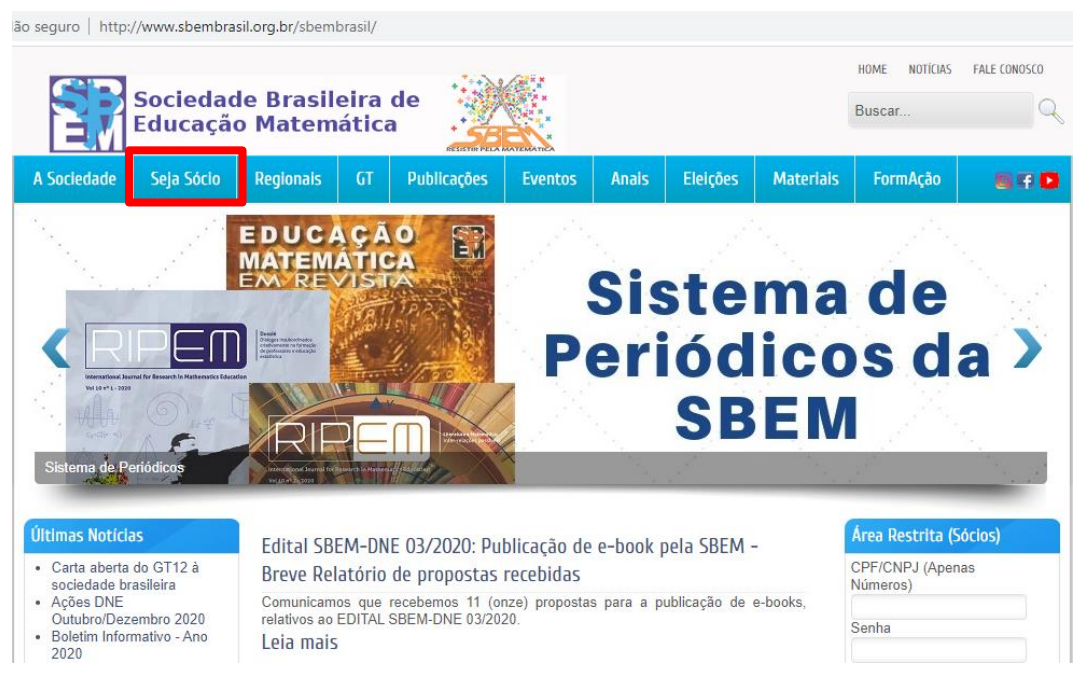

Figura 1: Tela inicial do site da SBEM. Acesso em: 22 jan. 2021.

Aparecerá a seguinte tela, conforme Figura 2.

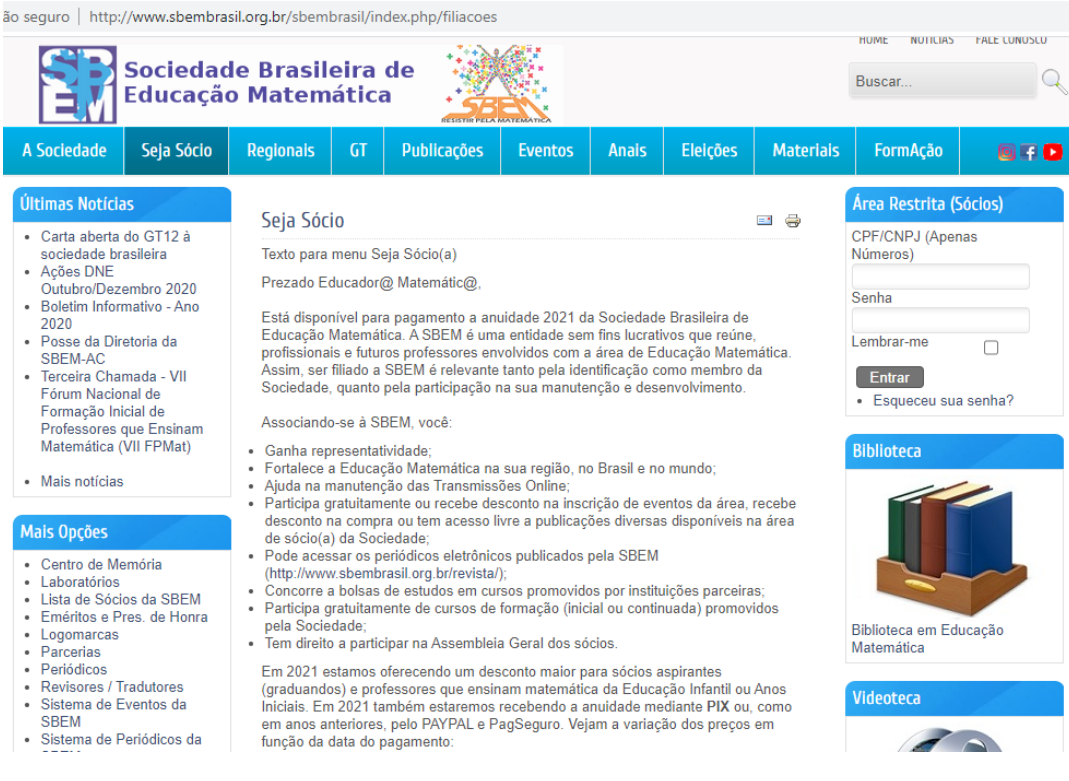

Figura 2: Página "Seja Sócio". Acesso em: 22 jan. 2021.

Role a página para baixo e, na sequência, aparecerá uma tabela, com as categorias e os respectivos valores e prazos (Figura 3):

| Contador de Acesso                                                                                     | s                | Categoria                                                                                                    | Até 28/02 | Entre<br>01/03 e<br>30/05 | Entre<br>01/06 e<br>31/07 | A partir<br>de 01/08 |  |
|----------------------------------------------------------------------------------------------------|------------------|----------------------------------------------------------------------------------------------------|-----------|---------------------------|---------------------------|----------------------|--|
| a Hoje 🚨 Esta Semana                                                                                   | 328<br>3491      | Sócio Aspirante (Alunos de<br>graduação)                                                                                                    | R\$15,75  | R\$31,50                  | R\$42,00                  | R\$52,50             |  |
| Este Mês Total                                                                                         | 12650<br>4490372 | Sócio Efetivo (Professores da<br>Educação Básica Anos Iniciais e<br>Educação Infantil)                                                                                                    | R\$36,75  | R\$73,50                  | R\$84,00                  | R\$94,50             |  |
| Seu IP:<br>2804:14d:4082:9a43:ad30:5d41:b01<br>Contador iniciado em<br>04/05/2012.<br>Visitors Counter |                  | Sócio Efetivo (Professores da<br>Educação Básica (Anos Finais e<br>Ensino Médio) e alunos da pós-<br>gradução)                                                                                                    | R\$73,50  | R\$73,50                  | R\$84,00                  | R\$94,50             |  |
|                                                                                                    |                  | Sócio Efetivo (Professores<br>Educação Técnica e Tecnológica,<br>Institutos Federais, Colégios de<br>Aplicação, Colégios Militares,<br>Colégio Pedro II, etc.)                                                                                                    | R\$126,00 | R\$126,00                 | R\$178,50                 | R\$231,00            |  |
|                                                                                                    |                  | Sócio Efetivo-Superior<br>(Professores do Ensino Superior)                                                                                                    | R\$126,00 | R\$126,00                 | R\$178,50                 | R\$231,00            |  |
|                                                                                                    |                  | Sócios institucionais                                                                                                    | R\$378,00 | R\$378,00                 | R\$378,00                 | R\$378,00            |  |
|                                                                                                    |                  | Fica, então, o convite para que você venha compor nosso coletivo de educadoras e<br>educadores matemáticos. Associando-se à SBEM Nacional automaticamente você<br>se associa à SBEM em sua região e tem direito a participar de todas as atividades<br>promovidas pela regional. Venha para a SBEM! |           |                           |                           |                      |  |
|                                                                                                    |                  | Associe-se à SBEM preenchendo a <mark>FICHA DE INSCRIÇÃO</mark> realizando o pagamento pelo P <b>IX</b> ou <b>Pagseguro.</b>                                                                                                    |           |                           |                           |                      |  |
|                                                                                                    |                  | Obs: Após a realização do pagamento, em até dois dias úteis o seu cadastro será<br>concluído. Em caso de problemas com o processamento do pagamento favor entrar<br>em contato com webmaster@sbembrasil.org.br                                                                                      |           |                           |                           |                      |  |

Figura 3: Tabela de valores. Acesso em: 22 jan. 2021.

Veja qual é a sua categoria e em seguida clique em FICHA DE INSCRIÇÃO. Abrirá o seguinte formulário (Figura 4):

| Prezado(a) Sócio(a) e Futuro Sócio(a),                                                                              |
|----------------------------------------------------------------------------------------------------|
| Por favor, preencha corretamente os dados cadastrais e realize o pagamento utilizando o PIX ao final do formulário. |
| Campos em Negrito são obrigatórios.                                                                                 |
| ●Pessoa Física ○Pessoa Jurídica                                                                                     |
| CPF: (Apenas Números)                                                                                               |
| Nome/Razão Social:                                                                                                  |
| País: Estado: Acre CEP: - (Apenas Números)                                                                          |
| Endereço Residencial:                                                                                               |
| Número: Complemento:                                                                                                |
| Bairro: Cidade:                                                                                                    |
| Telefone Celular: ()                                                                                                |
| Telefone Residencial: () Ramal: (Apenas Números)                                                                    |
| Fax: () (Apenas Números)                                                                                            |
| E-mail:                                                                                                    |
| Data de Nascimento: ////////////////////////////////////                                                            |
| Local de Trabalho:                                                                                                  |

Figura 4: Início da Ficha de Inscrição. Acesso em: 22 jan. 2021.

Atente no fim da ficha para Formação e Atividade Profissional Principal (Figura 5).

| Formação:                                                |   |
|----------------------------------------------------------|---|
| ⊖Graduando em Pedagogia                                  |   |
| ● Graduando em Matemática                                |   |
| $\bigcirc$ Graduando em Outros Cursos                    |   |
| $\bigcirc$ Graduado em Pedagogia                         |   |
| $\bigcirc$ Graduado em Matemática                        |   |
| ⊖Especialização                                          |   |
| ⊖Mestrado                                                |   |
| ○ Doutorado                                              |   |
| ○ Outra                                                  |   |
| Atividade Profissional Principal:                        |   |
| $\bigcirc$ Professor do Ensino Fundamental Anos Iniciais | : |
| $\bigcirc$ Professor do Ensino Fundamental Anos Finais   |   |
| ⊖Professor do Ensino Médio                               |   |
| $\bigcirc$ Professor da Educação Técnica e Tecnológica   |   |
| OProfessor do Ensino Superior                            |   |
| Outra                                                    |   |

Termine de preencher todos os dados e clique em "Enviar".

Conforme descrito na página da SBEM, o pagamento pode ser realizado pelo **PIX** ou **Pagseguro**. Após a realização do pagamento, em até <u>dois dias úteis</u> o seu cadastro será concluído.

Em caso de problemas com o processamento do pagamento favor entrar em contato com <u>webmaster@sbembrasil.org.br</u>.

## A equipe do XIV EGEM não tem gerência sobre o site da SBEM e o pagamento das anuidades!

Depois de realizado o cadastro e o pagamento, e passados os <u>dois dias úteis</u> indicados, acesse a página da SBEM na "Área Restrita (Sócios)", conforme Figura 6:

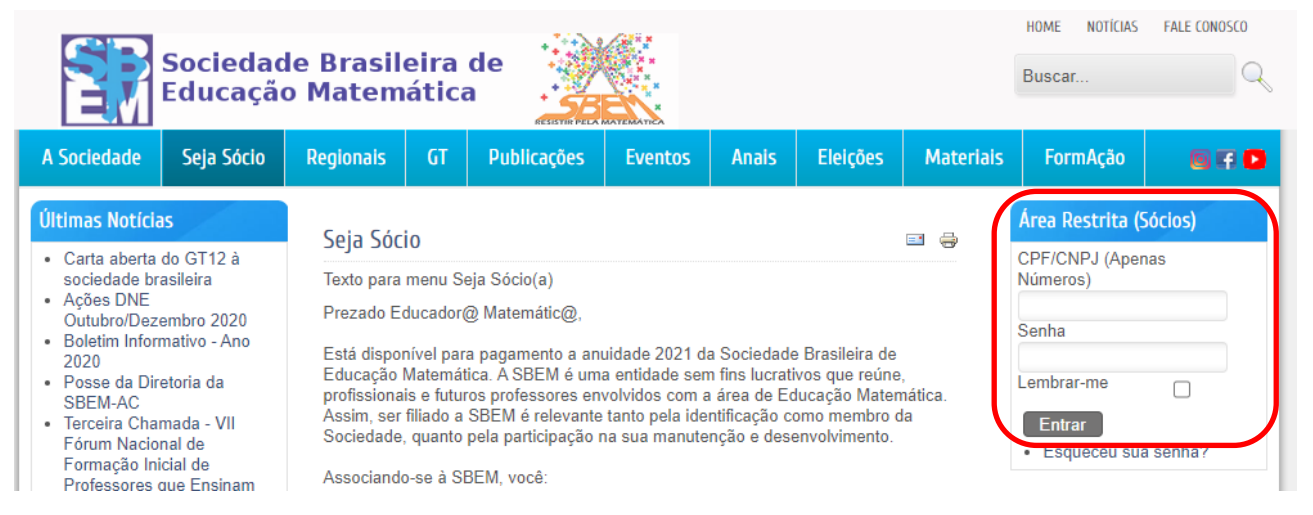

Figura 6: Área Restrita (Sócios). Acesso em: 22 jan. 2021.

## Clique em "Declaração de Quitação" (Figura 7):

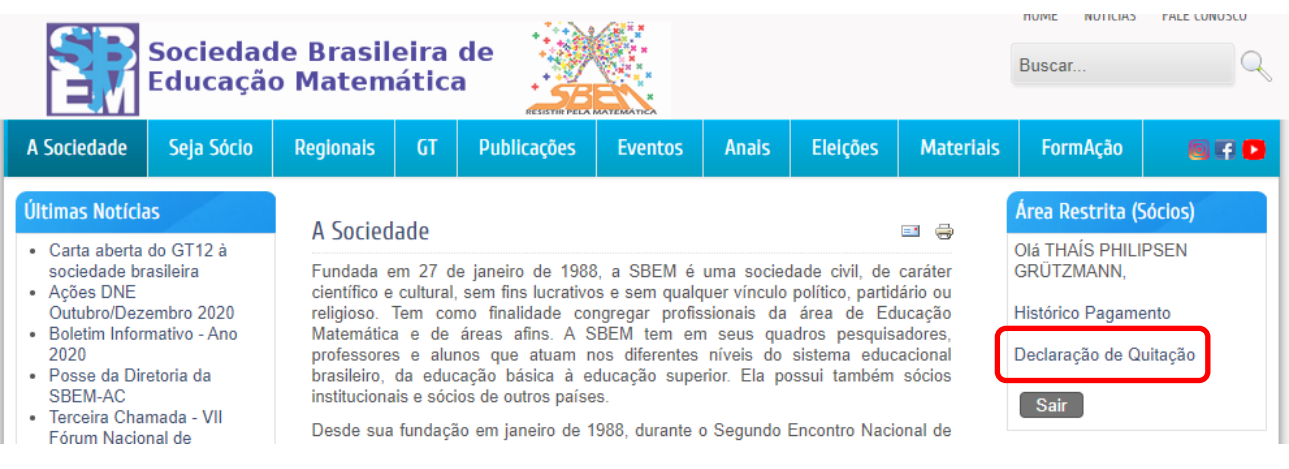

Figura 7: Declaração de Quitação. Acesso em: 22 jan. 2021.

Aparecerá o comprovante de seu pagamento:

🗧 🔶 C 🏠 🔺 Não seguro | http://www.sbem.com.br/sbembrasil/declaracaopagamento.php?cd=89221100319924041128922

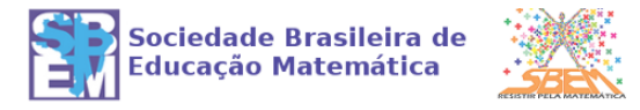

## Declaração de Quitação

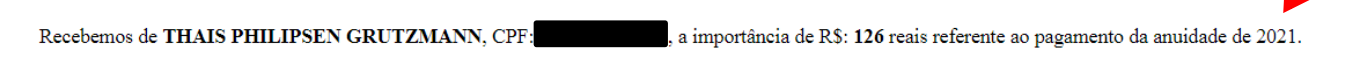

Este documento eletrônico dispensa carimbo e assinatura. Sua autenticidade pode ser comprovada fornecendo-se o código de controle na página:

http://www.sbembrasil.org.br/sbembrasil/validacaoquitacao.php

Figura 8: Declaração de Quitação. Acesso em: 22 jan. 2021.

Salve o documento em pdf (Figura 9):

| 2011201 www.atem.com.britaembraaitideclausopagements.php/hom6922110031902441128022                                                                         | Imprimir                               |                 | 1 página |
|----------------------------------------------------------------------------------------------------|----------------------------------------|-----------------|----------|
|                                                                                                    | Destino                                | Salvar como PDF | *        |
| Declaração de Quitação                                                                                                    | Páginas                                | Tudo            | *        |
|                                                                                                    | Layout                                 | Retrato         | *        |
| Recehemos de THAIS PHILIPSEN GRUTZMANN, CPF: 003.199.240-41, a importância de RS: 126 reais<br>referente ao pagamento da anuidade de 2021.                 | Mais definicões                        |                 | ~        |
| Este documento eletrônico dispensa carimbo e assi <del>tamora: one uncont</del> idade pode ser comprovada fornecendo-se<br>o código de controle na página: | (************************************* |                 |          |
| http://www.shembrasil.org.br/shembrasil/salidacaoquincao.ghp                                                                                               |                                        |                 |          |
|                                                                                                    |                                        |                 |          |
|                                                                                                    |                                        |                 |          |
|                                                                                                    |                                        |                 |          |
| Documento gerado ás 15:35:35 horas do dia 22:01/2021 (horário de Brasilia).                                                                                |                                        |                 |          |
| Código de controle: MDAzMTk5MjQwNDE=                                                                                                    |                                        |                 |          |
|                                                                                                    |                                        |                 | e La sue |
| www.abem.com.br/sbembnaaiideclairacaopagaminto.yhp?tot=80221100319824041128922 1/1                                                                         |                                        | Salvar          | ancelar  |

Figura 9: Declaração de Quitação. Acesso em: 22 jan. 2021.

Esse é o documento que deverá ser enviado no ato da inscrição e da submissão de trabalhos para a comprovação do pagamento da anuidade 2021.